#### Para titulares de la Caja y responsables de carga

- El titular de la Caja Chica puede cargar rendiciones siempre.
- Se puede delegar la carga de rendiciones a otro agente desde gestionar cajas chicas.
- Los agentes que tienen delegada la carga de una caja chica lo pueden hacer también.
- No se puede carga una rendición si la caja no tiene asignada una cuenta de depósito.
- Es obligatorio cargar los folios de la rendición digitalizados en el sistema.
- Al finalizar la carga presentar la rendición es necesario imprimir una carátula, adjuntarla a los folios y llevarlos a mesa de entrada

# Acceso a la Carga de Rendiciones

Para acceder a la carga de rendiciones de las cajas chicas asignadas se puede hacer de dos maneras

- 1. A través del menú de OMBÚ: Trámites > Cajas Chicas y Movilidad > Rendiciones de Cajas Chicas y Movilidad
- 2. Por medio de los iconos del sistema se la siguiente manera:

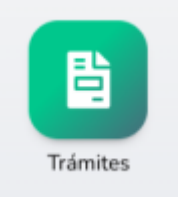

1. Primero hacer click en la sección Trámites

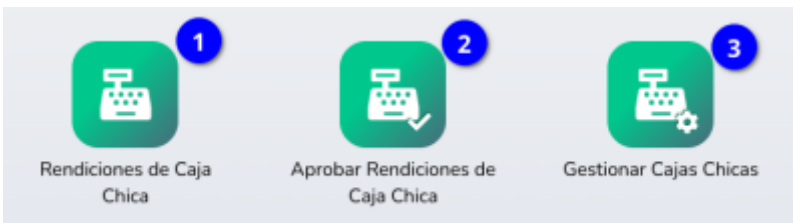

2. Luego seleccionar el icono Rendiciones de Cajas Chicas y Movilidad (2)

#### Problemas de acceso

Si al ingresar al sistema Ombú estas opciones no están disponibles es porque No es titular de una caja chica y No esta asignado como responsable de carga.

En este caso si usted es responsable de carga o titular de una caja chica debería hacer lo siguiente:

- 1. Si es Titular de la caja pero no tiene las opciones de gestionar Cajas Chicas:
  - 1. Salga del sistema Ombú 🚬 y cierre todas las ventanas, luego vuelva a ingresar al sistema para controlar que todavía no tenga acceso
  - 2. Si todavía no tiene acceso debe contactar al departamento contable informando la situación.
- 2. Si es responsable de carga de una caja chica pero no tiene las opciones de cargar rendiciones:
  - 1. Salga del sistema Ombú V cierre todas las ventanas, luego vuelva a ingresar al sistema para controlar que todavía no tenga acceso
  - 2. Si todavía no tiene acceso debe contactar al Titular de la caja chica quien puede asignarle los permisos desde Gestionar Cajas Chicas.

# Listado de Rendiciones

Una ves seleccionada la opción se entra a un listado donde se ven las rendiciones pendientes para continuar con la carga hay dos opciones

- 1. Botón de "Nueva Rendición de Caja Chica y Movilidad" (1) desde donde se crea una nueva rendición
- 2. Botón de editar (2) que esta a la derecha de la rendición listada

| Rendicione <sup>I</sup> s  | de Caja Chica y Movilidad                                  |                           | 1 Nueva Rendición de                 | Caja Chica y Movilidad                         |                                                                |                              |
|----------------------------|------------------------------------------------------------|---------------------------|--------------------------------------|------------------------------------------------|----------------------------------------------------------------|------------------------------|
| ✓ MOSTRAR FIL <sup>®</sup> | TROS ESTADO: CARGA, CARGA FINALIZADA, OBSERVADA Y          | RECHAZADA CAJA CHICA      | : TODAS                              |                                                |                                                                |                              |
| Total Registros: 1         |                                                            |                           |                                      |                                                |                                                                |                              |
| CÓDIGO                     | CAJA CHICA                                                 | NRO. RENDICIÓN            | RESPONSABLE                          | MONTOS                                         | ESTADO                                                         | ACCIÓN                       |
| 00009251                   | Departamento Genérico<br>Común - Nro: 300117 ( \$31000.00) | 01<br>FECHA<br>30/08/2022 | Juan Perez<br>OPERADOR<br>Juan Perez | PRESENTADO<br>60215,50<br>APROBADO<br>59804,80 | Observada<br>COMPROBANTES FÍSICOS<br>Pendiente de Presentación | <mark>◎</mark> 2 8<br>1<br>2 |
| Total Registros: 1         |                                                            |                           |                                      |                                                |                                                                |                              |

# Formulario de Carga

Al ingresar a la carga de la rendición aparece un formulario compuesto por varias secciones que pasamos a detallar.

### Datos de la Caja y rendición

Lo primero son los datos de la caja chica a rendir con los datos de deposito y el número, fecha y tipo de rendición.

| Datos Rendición          |                                    |                 |
|--------------------------|------------------------------------|-----------------|
| Caja Chica               | Departamento Genérico - Común 3001 | .17 - Año: 2022 |
| Número                   | 300117                             |                 |
| Dependencia beneficiaria | Departamento Genérico              |                 |
| Responsable              | JUAN PEREZ                         |                 |
| Monto                    | 31000.00                           |                 |
| CBU para depósito        | 1111111111111111111111             |                 |
| CUIT para depósito       | 2011111113                         |                 |
| Nro. rendición           | 2 🗲 2                              |                 |
| Fecha de rendición       | iii 🔸 3                            |                 |
| Rendición Final          | ~ 🖛 4                              |                 |

- Es importante que se corrobore que existan y sean correctos los datos de CUIT y CBU (1) de la cuenta donde se depositan los fondos de la Caja.
- El sistema propone el numero de rendición (2) basado en la ultima cargada, se puede cambiar el valor si este es incorrecto
- Se debe cargar la fecha de rendición (3)
- en el caso de que sea la ultima rendición del ejercicio hay que indicarlo en el campo Rendición Final (4)

En el caso de que la dependencia o el agente pueda hacer rendiciones de mas de una caja chica este bloque aparecerá sin datos hasta que el operador seleccione la caja chica sobre la que se va a realizar la carga.

? Ayuda

# Rendición de Caja Chica y Movilidad

| General        |                                |                   |                                 |                        |
|----------------|--------------------------------|-------------------|---------------------------------|------------------------|
| Código Nueva   | Fecha de Alta 19/09/2022 13:08 | Agente JUAN PEREZ | Manual Carga y Rendición OMBÚ 🗹 | Manual Procedimiento 🗹 |
| Datos Rendició | n                              |                   |                                 |                        |
| Caja Chica     |                                |                   | ~                               |                        |

Cuando es seleccionada la caja se van a desplegar el resto de los datos de la misma:

| Datos Rendición          |                                                    |
|--------------------------|----------------------------------------------------|
| Caja Chica               | Departamento Genérico - Común 300117 - Año: 2022 🗸 |
| Número                   | 300117                                             |
| Dependencia beneficiaria | Departamento Genérico                              |
| Responsable              | JUAN PEREZ                                         |
| Monto                    | 31000.00                                           |
| CBU para depósito        | 1111111111111111111                                |
| CUIT para depósito       | 2011111113                                         |
| Nro. rendición           | 2                                                  |
| Fecha de rendición       |                                                    |
| Rendición Final          | ~                                                  |
|                          |                                                    |

Inmediatamente después de este bloque de datos se muestra un listado de todas las rendiciones de la caja chica actual para que el operador corrobore el numero de rendición y el estado de las rendiciones previas.

| 2025 | /07/30 0 | 07:02          |                | 7/20       |            |          |           | Rendiciones de Cajas Chicas | y Movilidad |
|------|----------|----------------|----------------|------------|------------|----------|-----------|-----------------------------|-------------|
|      | Rend     | licibnes Anter | iores          |            |            |          |           |                             |             |
|      |          | CÓDIGO         | NRO. RENDICIÓN | FECHA      | PRESENTADO | APROBADO | ESTADO    | COMPROBANTES FÍSICOS        | _           |
|      | 1        | 00009251       | 01             | 30/08/2022 | 60215.50   | 59804.80 | Observada | Pendiente de Presentación   |             |

# **Comprobantes Rendidos**

Luego esta el bloque de comprobantes de gasto que se van a rendir

| Com | probantes / Ti | ckets 🕒 | Agregar regist | ro       |       |       |               |               |          |
|-----|----------------|---------|----------------|----------|-------|-------|---------------|---------------|----------|
| #   | PROVEEDOR      | NRO     | FECHA          | CONCEPTO | FOLIO | ΜΟΝΤΟ | CLASIFICACIÓN | OBSERVACIONES | ACCIONES |
|     |                |         |                |          |       |       |               |               |          |

El cual al presionar el botón de "Agregar Registro" despliega el siguiente formulario

| Comprobantes / Tickets | 🔂 Agrega | r registro |                                                           |                        |       |               |               |
|------------------------|----------|------------|-----------------------------------------------------------|------------------------|-------|---------------|---------------|
| # PROVEEDOR            | NRO      | FECHA      | CONCEPTO                                                  | FOLIO                  | ΜΟΝΤΟ | CLASIFICACIÓN | OBSERVACIONES |
|                        |          |            |                                                           |                        |       |               |               |
| Tipo comprobante       |          | ~          |                                                           |                        |       |               |               |
| Proveedor              |          |            |                                                           |                        |       |               |               |
| Nro. comprobante       |          |            |                                                           |                        |       |               |               |
| Fecha de emisión       |          |            |                                                           |                        |       |               |               |
| Concepto               |          |            |                                                           |                        |       |               |               |
| Folio                  |          |            |                                                           |                        |       |               |               |
| Monto                  |          |            | Comprobantes a nombre del<br>Consumidor final hasta \$100 | MPF hasta \$9999,<br>0 |       |               |               |
| Observaciones          |          |            |                                                           |                        | li    |               |               |
| Cerrar 🕒 Agregar Otro  | o Ag     | regar      |                                                           |                        |       |               |               |

Hay que completar los datos solicitados confirmando el registro con el botón "Agregar"

9/20

#### **Folios Digitalizados**

El próximo bloque es el usado para que se suban todos los comprobantes rendido y foliados de manera digital.

| Folio | s digitalizados 🛛 🕤 🗛 | gregar registro |         |          |          |
|-------|-----------------------|-----------------|---------|----------|----------|
|       | FOLIO DESDE           | FOLIO HASTA     | ARCHIVO | OPERADOR | ACCIONES |
|       |                       |                 |         |          |          |

Como en el otros caso desde "Agregar Registro" se despliega el formulario de carga

| #           | FOLIO DESDE | FOLIO HASTA      | ARCHIVO |
|-------------|-------------|------------------|---------|
|             |             |                  |         |
| Folio desde |             |                  |         |
| Folio hasta |             |                  |         |
| Archivo     |             | Adjuntar archivo |         |
|             |             |                  |         |

En esta tabla se pueden subir los folios indicando desde que numero hasta que numero de folio esta incluido en el archivo.

Importante: Es obligatorio subir los folios digitalizados el sistema no va a dejar presentar la rendición si esto no se cumple

#### Resumen y Gestión de estado

Al final aparecen 2 bloques uno de información y el bloque para gestionar el estado de la rendición

| Monto Mínimo<br>\$ 21.700,00         Monto Máximo<br>\$ 31.000,00         Monto Caja         \$ 31.000,00           Total Presentado         \$ 0,00         Total Aprobado         \$ 0,00 | Resumen Rendición                         |                  |         |                              |                         |  |
|----------------------------------------------------------------------------------------------------|-------------------------------------------|------------------|---------|------------------------------|-------------------------|--|
|                                                                                                    | Monto Mínimo<br>\$ 21.700,00 \$ 31.000,00 | Total Presentado | \$ 0,00 | Monto Caja<br>Total Aprobado | \$ 31.000,00<br>\$ 0,00 |  |

En el resumen esta el importe total que suman los comprobantes cargados como así también el monto mínimo y máximo que se permite rendir.

| 🔿 Carga Finalizada 🛛 🗸 < 1 |
|----------------------------|
| 💿 Presentada 🛛 🗲 2         |
|                            |
|                            |
|                            |
|                            |

En el bloque de gestión es desde donde se cambia el estado de la rendición y permite según los permisos del operador:

- 1. Finalizar la carga de la rendición (1)
- 2. Presentar la rendición para su control (2)

### Presentación de Rendición

Una vez que se pone la rendición en estado presentada el sistema va a descargar una carátula en PDF.

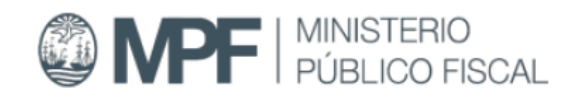

# Rendición de Caja Chica CCH00009251

# Departamento Genérico

# Común - Año: 2022 - Nro: 300117

Rendición Número 1

| Responsable: JUAN PEREZ       | Fecha: 30/08/2022                 |
|-------------------------------|-----------------------------------|
| Monto: \$31000.00             | Unidades de Compra: 500           |
| CBU: 111111111111111111111111 | CUIT: 2011111113                  |
| Operador: JUAN PEREZ          | Contacto: jperez@fiscalias.gob.ar |

Firma:

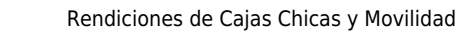

Hay que imprimir y juntar la carátula con todos los folios en papel y llevarlos a Mesa de Entradas del MPF para que se procese el pago.

### **Observaciones en la Rendición**

En el caso de que en el control realizado por el Departamento contable existiera algún inconveniente ellos pueden observar algún gasto y devolver la rendición para que se corrija o se acepte el descuento en un comprobante.

El comprobante observado se distingue en otro color:

|   |                     |       |            |           |   |        | 1350,00                                                              |        |
|---|---------------------|-------|------------|-----------|---|--------|----------------------------------------------------------------------|--------|
| 5 | Ticket Taxi<br>TAXI | 5431  | 25/03/2022 | TRASLADOS | 1 | 410.70 | Aprobado:<br>OBSERVADO<br>Comentario:<br>Falta Información del Viaje | 2<br>8 |
| 6 | Ticket Taxi<br>TAXI | 20034 | 10/06/2022 | TRASLADOS | 1 | 403.20 | Aprobado:                                                            | 1      |

Hay que editarlo y resolver la observación

| Tipo comprobante  | Ticket Taxi 🗸                                                                          |  |
|-------------------|----------------------------------------------------------------------------------------|--|
| Proveedor         | TAXI                                                                                   |  |
| Nro. comprobante  | 5431                                                                                   |  |
| Fecha de emisión  | 25/03/2022                                                                             |  |
| Concepto          | TRASLADOS                                                                              |  |
| Folio             | 1                                                                                      |  |
| Monto             | 410.70 Comprobantes a nombre del MPF<br>hasta \$9999, Consumidor final<br>hasta \$1000 |  |
| Observaciones     |                                                                                        |  |
| Aprobado          | OBSERVADO                                                                              |  |
| Comentario        | Falta Información del Viaje 🚽 1                                                        |  |
| Resolución        | Acepta O Corrige 2                                                                     |  |
| Cerrar Actualizar |                                                                                        |  |

Las opciones son:

- 1. Aceptar el comentario si se trata de un descuento de importe
- 2. Corregir los datos incompletos o erróneos
- 3. También se puede eliminar el comprobante observado reemplazándolo por otro si fuera necesario.

Por ultimo desde gestión hay que volverla a presentar.

| Gestión    |                           |                                     |                    |       |
|------------|---------------------------|-------------------------------------|--------------------|-------|
|            | Carga                     | C Observada                         | 🔘 Carga Finalizada | v 🖛 1 |
| Estado     | Cancelada                 | ×                                   | Presentada         | × 🖛 2 |
|            | Rendición devuelta con ob | oservaciones para que se rectifique |                    |       |
| Comentario |                           |                                     |                    |       |

**NOTA:** Si tiene una rendición observada y necesita reemplazar algún comprobante debe ir a buscar los folios al departamento contable.

#### Anexo Rendición Final

Si es la rendición final cuando en el campo con ese nombre se selecciona el valor **Si** se despliega un comentario recordando que no se van a poder presentar mas rendiciones

| Last update: 2023/09/01 14:18 | rendiciones_de_caja_chica_v2                                                                                                    | https://manuales.mpfciudad.gob.ar/rendiciones_de_caja_chica_v2                                                                                                    |  |
|-------------------------------|----------------------------------------------------------------------------------------------------|----------------------------------------------------------------------------------------------------|--|
|                               |                                                                                                    |                                                                                                    |  |
| Rendición Final               | SI  La presente es la Rendición Fin<br>gastos pendientes de rendición<br>el monto no rendido queda en<br>invertido, a fin de ser utilizado<br>próximo ejercicio. | nal de la dependencia a mi cargo, no quedando<br>n en el presente ejercicio. Asimismo, informo que<br>mi poder el cual conservaré como saldo no<br>en la caja chica asignada a mi dependencia en el |  |

Además cuando se selecciona la rendición final el sistema saca el monto mínimo a rendir

| Resumen Rendición                       |                  |         |                              |                         |
|-----------------------------------------|------------------|---------|------------------------------|-------------------------|
| Monto Mínimo<br>\$ 0,00<br>\$ 31.000,00 | Total Presentado | \$ 0,00 | Monto Caja<br>Total Aprobado | \$ 31.000,00<br>\$ 0,00 |

También aparece un nuevo bloque de Documentación Extra

| Docur | mentación extra | Agregar registro |       |         |          |          |  |
|-------|-----------------|------------------|-------|---------|----------|----------|--|
|       | TIPO            | NOMBRE           | ΜΟΝΤΟ | ARCHIVO | OPERADOR | ACCIONES |  |
|       |                 |                  |       |         |          |          |  |

Desde donde se puede cargar comprobante de depósito de devolución de fondos de la caja chica

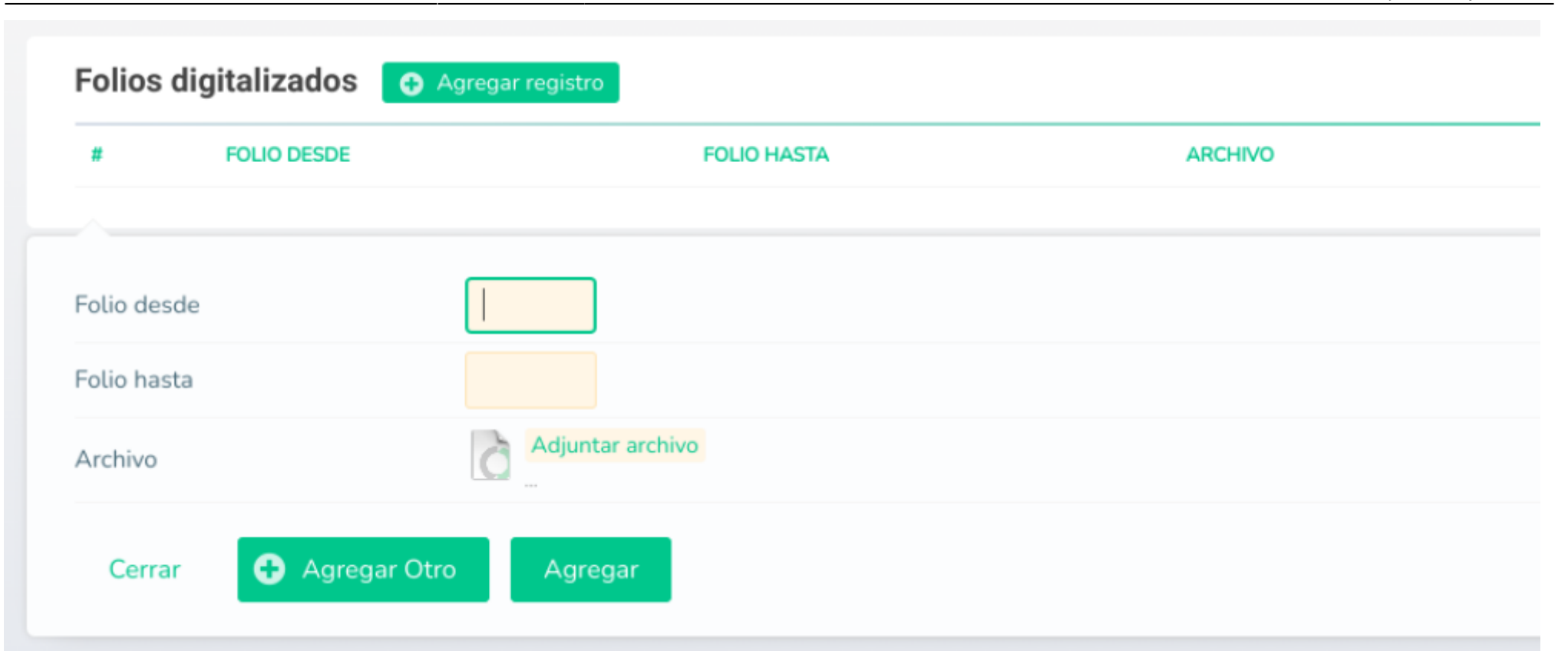

#### Anexo Documentación Extra

En el caso de las cajas especiales algunas por el monto de los gasto requieren que el ministerio haga una retención sobre el monto comprado o sea necesario 3 presupuestos distintos para la compra.

Para estas cajas también aparece el nuevo bloque de Documentación Extra

| Docur | mentación ext | ra 🕒 Agregar registro |       |         |          |          |  |
|-------|---------------|-----------------------|-------|---------|----------|----------|--|
|       | TIPO          | NOMBRE                | ΜΟΝΤΟ | ARCHIVO | OPERADOR | ACCIONES |  |
|       |               |                       |       |         |          |          |  |

Desde donde se pueden agregar:

### Retenciones

| # TIPO  | NOMBRE          | ΜΟΝΤΟ | ARCHIVO | OPE |
|---------|-----------------|-------|---------|-----|
|         |                 |       |         |     |
| Гіро    | Retención 🗸     |       |         |     |
| Nombre  |                 |       |         |     |
| Ionto   |                 |       |         |     |
| Archivo | Adjuntar archiv | 10    |         |     |
|         |                 |       |         |     |

# Depósitos

| # TIPO  | NOMBRE          | ΜΟΝΤΟ | ARCHIVO | OPE |
|---------|-----------------|-------|---------|-----|
|         |                 |       |         |     |
| Гіро    | Depósito 🗸      |       |         |     |
| Nombre  |                 |       |         |     |
| Monto   |                 |       |         |     |
| Archivo | Adjuntar archiv | 0     |         |     |
|         |                 |       |         |     |

#### Presupuestos

| #       | TIPO | NOMBRE           | ΜΟΝΤΟ | ARCHIVO | 0 |
|---------|------|------------------|-------|---------|---|
|         |      |                  |       |         |   |
| Гіро    |      | Presupuesto 🗸    |       |         |   |
| Nombre  |      |                  |       |         |   |
| Archivo |      | Adjuntar archivo |       |         |   |
|         |      |                  |       |         |   |

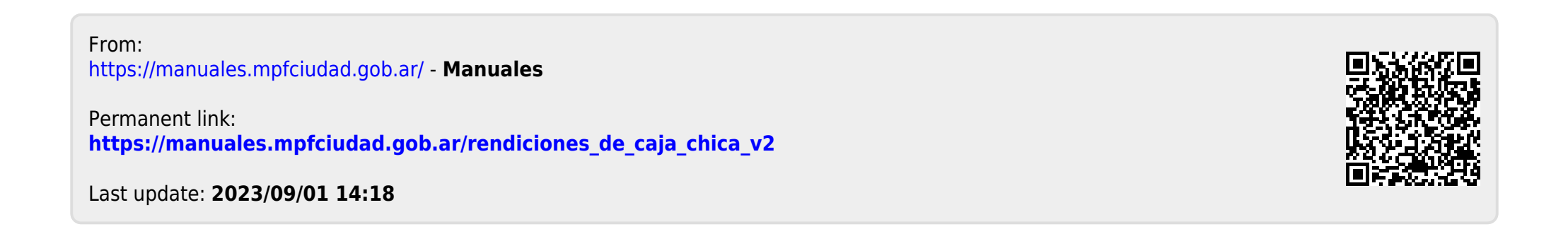